#### **Student Exit Report (Maine)**

Last Modified on 10/21/2024 8:22 am CDT

Tool Rights | Report Logic | Generating the Extract | Understanding the Student Exit Report

Tool Search: Student Exit Report

The Student Exit Report allows schools to extract student exit data for uploading into the ME DOE's state system.

| tudent Exit Report                                                                                                    |                           |                                                                                                    |         |
|----------------------------------------------------------------------------------------------------|---------------------------|----------------------------------------------------------------------------------------------------|---------|
| This tool will extract enrollment data for MED                                                                                                    | OE data collection.       |                                                                                                    |         |
| include State Grade Levels All Grades NG<br>PK<br>KG<br>01<br>02<br>03<br>04<br>05<br>06<br>07<br>20<br>20<br>20<br>20<br>20<br>20<br>20<br>20<br>20<br>20 | 1                         | Select Calendars<br>Which calendar(s) would you like to<br>in the report?<br>active year<br>list by school<br>list by year<br>20-21<br>BRN 20-21<br>DYR 20-21<br>KLR 20-21<br>MEM 20-21<br>MEM 20-21 Trimester | include |
| format                                                                                                    | mat) 🕶                    | CTRL-click or SHIFT-click to select                                                                                                    |         |
| resh Show top 50 	✔ tasks submitted<br>th Queue List<br>ued Time Report Title                                                                              | between 11/25/2020 and 1  | 2/02/2020 TE<br>Download                                                                                                    |         |
| Web Service Queue List<br>resh Show top 50 V uploaded betwee<br>Service Queue List<br>ued Time Report Title                                                | en 11/25/2020 and 12/02/2 | 020 TH<br>Download Action                                                                                                    |         |

### **Tool Rights**

Infinite Campus

Users must have at least **R**(ead) tool rights in order to generate the Student Exit Report.

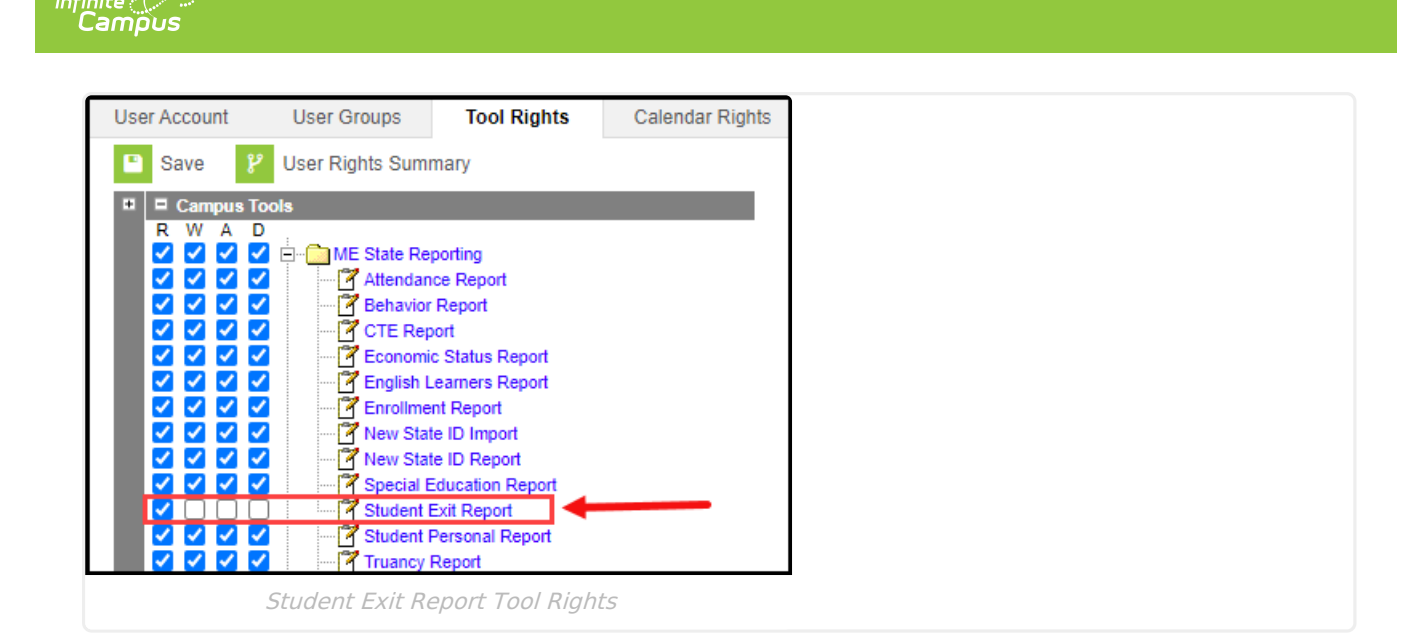

## **Report Logic**

Logic determines the report population as follows:

- Report a record for *each* enrollment record associated with the Calendar(s) selected in the extract editor where the student has an enrollment end date that is <= extract editor effective date
  - Students with enrollment records marked State Exclude are excluded from reporting.
  - Students with enrollment records marked No Show are excluded from reporting.
  - Students in Grade Levels marked Exclude from state reporting are excluded from reporting.
  - Students in calendars marked Exclude are excluded from reporting.
- Enrollment records with a Start Date that is greater than the Effective Date entered on the extract editor are not included.

#### **Generating the Extract**

- 1. Enter the Effective Date. Only enrollment records with a Start Date greater than this date and in the selected calendar(s) are included.
- 2. Select which State Grade Levels will report data.
- 3. Select which Calendar(s) will report data.
- 4. Select the report Format. For submission to the state, select the CSV (State Format).
- 5. To further narrow results, select an Ad Hoc Filter (optional).
- 6. Decide if you want to generate the report or send the report to the state:

| Generate | Click the Generate Report button to immediately generate the report. The |
|----------|--------------------------------------------------------------------------|
| Report   | report will appear in a separate window in the designated format.        |

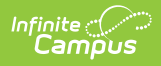

| Submit<br>to Batch | Clicking the <b>Submit to Batch</b> button to send the extract to the Batch Queue<br>List. Batch Queue functionality provides the ability to schedule when the<br>extract is generated and allows users to navigate away from the Student Exit<br>Report editor while the extract is being built. The Batch Queue List also lets<br>users view and access historical Special Education Reports which were run<br>through the Batch Queue tool. |  |  |  |
|--------------------|----------------------------------------------------------------------------------------------------|--|--|--|
| Send to<br>State   | Clicking the <b>Send to State</b> button will send the report data to the state<br>system (Synergy). Reports sent to the state will appear in the Web Service<br>Queue List where you can view its current status (Status), view all data sent<br>to the state (View Submission), and review any errors returned from the state<br>(View Result).                                                                                              |  |  |  |
|                    | This functionality requires proper Web Service Account and Web Service Configuration setup.                                                                                                    |  |  |  |
|                    |                                                                                                    |  |  |  |

# **Understanding the Student Exit Report**

| Column                 | Description                                                                                    | Format<br>and<br>Length | Database Location | Campus GUI<br>Location                                                                      |
|------------------------|------------------------------------------------------------------------------------------------|-------------------------|-------------------|---------------------------------------------------------------------------------------------|
| SAUID                  | Logic reports the<br>District Number<br>associated with the<br>student's enrollment<br>record. | Numeric, 4<br>digits    | District.number   | System<br>Administration<br>> Resources<br>> District Info<br>> State<br>District<br>Number |
| State<br>Student<br>ID | Logic reports the<br>Student State ID of the<br>student.                                       | Numeric, 9<br>digits    | Person.stateID    | Census ><br>Demographics<br>> Student<br>State ID                                           |
| School<br>ID           | Logic reports the<br>School Number<br>associated with the<br>student's enrollment<br>record.   | Numeric, 4<br>digits    | School.number     | System<br>Administration<br>> Resources<br>> School ><br>School<br>Number                   |

Use the table below to better understand what each report column means and how it reports data.

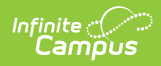

| Column               | Description                                                                                                    | Format<br>and<br>Length             | Database Location                          | Campus GUI<br>Location                                                                                         |
|----------------------|----------------------------------------------------------------------------------------------------|-------------------------------------|--------------------------------------------|----------------------------------------------------------------------------------------------------|
| Year<br>Code         | Logic reports the<br>school year by<br>concatenating the Start<br>Year and End Year of<br>the School Year<br>associated with the<br>student' enrollment<br>record with a hyphen<br>(for example, 2017-<br>2018).                                                                                                    | Datefield,<br>9 digits<br>YYYY-YYYY | SchoolYear.startYear<br>SchoolYear.endYear | System<br>Administration<br>> Calendar ><br>School Years                                                       |
| Effective<br>Date    | The Start Date of the reporting enrollment record.                                                                                                    | Datefield,<br>8 digits<br>YYYYMMDD  | Enrollment.startDate                       | Student<br>Information ><br>General ><br>Enrollments ><br>General<br>Enrollment<br>Information ><br>Start Date |
| Exit<br>Type<br>Code | Reason student left the<br>school. Through<br>graduation, expulsion,<br>transfer, etc.<br>If all of the following<br>are true, report<br>Enrollment <b>End</b><br><b>Status</b> dictionary<br><b>Standard Code</b><br>1. Enrollment <b>End</b><br><b>Status</b> <> 99<br>2. Enrollment <b>End</b><br><b>Date</b> <= Extract<br>Editor <b>Effective</b><br><b>Date</b> | 5<br>characters                     | Enrollment.endStatus                       | Student<br>Information ><br>General ><br>Enrollments ><br>General<br>Enrollment<br>Information ><br>End Status |

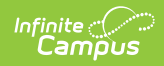

| Column    | Description                                                                                                    | Format<br>and<br>Length            | Database Location  | Campus GUI<br>Location                                                                                       |
|-----------|----------------------------------------------------------------------------------------------------|------------------------------------|--------------------|----------------------------------------------------------------------------------------------------|
| Exit Date | The date when student<br>exited the school.<br>1. If all of the<br>following are true,<br>report Enrollment<br><b>End Date</b><br>1. Enrollment<br><b>End Status</b><br><> 99<br>2. Enrollment<br><b>End Date</b><br><= Extract<br>Editor<br><b>Effective</b><br><b>Date</b><br>2. Else, report Null | Datefield,<br>8 digits<br>YYYYMMDD | Enrollment.endDate | Student<br>Information ><br>General ><br>Enrollments ><br>General<br>Enrollment<br>Information ><br>End Date |